# 电话设计器 — 通信失败错误消息

### 目录

<u>简介</u> <u>先决条件</u> <u>要 伊 则</u> <u>阿 次</u> 大信息

## <u>简介</u>

Phone Designer是适用于思科统一IP电话的免费下载思科统一通信构件,为办公室内的业务通信带 来新的个性化水平。只需点击几下鼠标,您就可以使用您选择的墙纸快速自定义您的Cisco Unified IP电话显示屏,并创建或更改您的铃声为首选旋律。

本文档介绍如何解决"A communication failure occurred"消息。尝试登录Cisco Phone Designer应用 时收到此消息。

### <u>先决条件</u>

#### <u>要求</u>

本文档没有任何特定的要求。

#### 使用的组件

本文档中的信息基于以下软件和硬件版本:

- Cisco Unified Communications Manager 8.6
- •带SCCP45.9-2-1S固件的Cisco 7965 IP电话
- 安装在Windows XP计算机上的PhoneDesigner Setup713SR2

本文档中的信息都是基于特定实验室环境中的设备编写的。本文档中使用的所有设备最初均采用原 始(默认)配置。如果您使用的是真实网络,请确保您已经了解所有命令的潜在影响。

#### <u>规则</u>

有关文档规则的详细信息,请参阅 <u>Cisco 技术提示规则。</u>

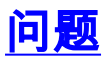

当用户尝试登录电话设计器应用程序时,会显示以下错误消息:

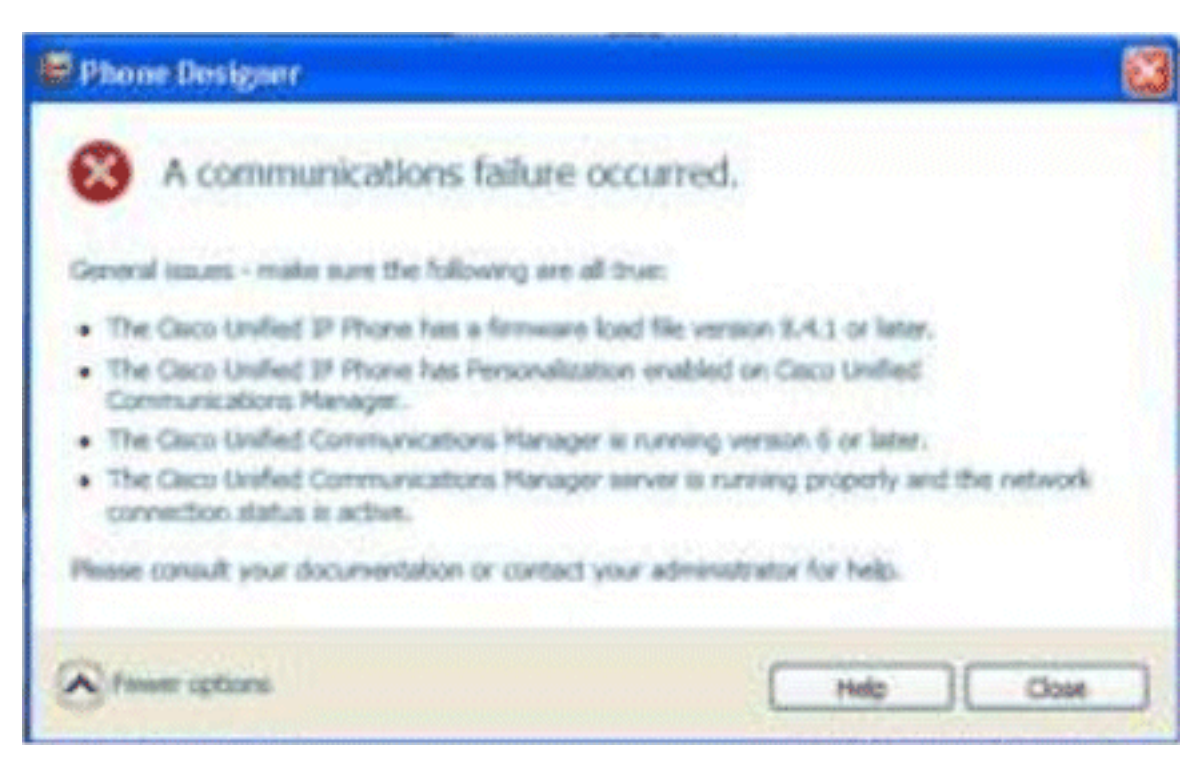

### 解决方案

要解决此问题,请执行以下步骤:

- 1. 验证Cisco Unified IP电话是否已注册到Cisco Unified Communications Manager服务器。
- 验证Cisco Unified IP电话是否已注册到Cisco Unified Communications Manager服务器上的用 户帐户:转至User Management > End User,单击Add New,输入User ID、 Password 和 Last name。Click Save.单击Device Association,将电话关联到此用户ID。
- 3. 转至"**系统"> "企业参数"**,并启用"**电话个性化"**。

| Enterprise Parameters Configuration                                   |                                 |  |  |
|-----------------------------------------------------------------------|---------------------------------|--|--|
| Parameter Name                                                        | Parameter Value                 |  |  |
| Synchronization Between Auto Device Profile and Phone Configuration.* | True                            |  |  |
| Max Number of Device Level Trace *                                    | 12                              |  |  |
| Trace Compression *                                                   | Disabled                        |  |  |
| DSCP for Phone-based Services                                         | default DSCP (000000)           |  |  |
| DSCP for Phone Configuration.*                                        | CS3(precedence 3) DSCP (011000) |  |  |
| DSCP for Cisco CallManager to Device Interface *                      | CS3(precedence 3) DSCP (011000) |  |  |
| Connection Monitor Duration *                                         | 120                             |  |  |
| Auto Registration Phone Protocol.*                                    | SCCP                            |  |  |
| BLF For Call Lists *                                                  | Disabled                        |  |  |
| Advertise G.722 Codec.*                                               | Disabled                        |  |  |
| Phone Personalization.*                                               | Enabled                         |  |  |
| Services Provisioning.*                                               | Internal                        |  |  |
| Feature Control Policy                                                | < None >                        |  |  |

- 4. 验证身份验证URL设置是否指向Cisco Unified Communications Manager发布服务器。要获取 身份验证URL:转到Cisco Unified CM管理中的System > Enterprise Parameters。向下滚动到 "电话**URL参数**"部分中的"URL身份验证"字段。
- 5. 在IP电话上,转到设置 > **设备配置 > HTTP配置 >** 身份验证URL(即 http://ip.address.of.publisher:8080/ccmcip/authenticate.jsp),并确保其与步骤4中的CUCM企 业参数匹配。
- 6. 在IP电话上,转到Settings > Device Config > UI Config,并确保Personalization=Enabled。

| cisco                               | Cisco Phone Designer |                                             |
|-------------------------------------|----------------------|---------------------------------------------|
| Enter <mark>you</mark> r Cisco      | Unified Commu        | unications Manager account information      |
|                                     | User Name:           | user1                                       |
|                                     | Password:            | •••••                                       |
| a                                   | CMCIP Service:       |                                             |
| Tip: If you do no<br>administrator. | ot know your ac      | count information please contact your phone |

7. lser匹配。

# 相关信息

- •<u>语音技术支持</u>
- 语音和统一通信产品支持
- <u>Cisco IP 电话故障排除</u>
- <u>技术支持和文档 Cisco Systems</u>